## Limitación do tráfico por aulas

A limitación de ancho de banda que ofrece Zentyal vainos permitir limitar a velocidade de descarga para os equipos que queiramos da rede interna. Hai que destacar que desta forma só podemos limitar a velocidade de conexión á Internet de equipos da rede local, non garantir velocidades mínimas ou calidade de servizo para equipos da rede. Isto pode facerse instalando o módulo de *Moldeado de tráfico* e definindo distintas tasas e prioridades.

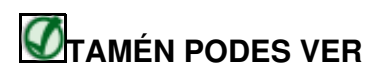

Se queres saber como se pode establecer niveis de calidade de servizo con Zentyal, podes consultar o seguinte enlace da documentación de Zentyal:

• A calidade de servizo en Zentyal

A técnica utilizada para a limitación do ancho de banda por parte do proxy baséase nun algoritmo de cubeta con goteo ou *Token bucket*. A idea deste algoritmo é que cada cliente ou grupo de clientes vai ter unha *cubeta*, que é unha capacidade de descarga que pode facer á máxima velocidade. Se o cliente fai un uso moderado da conexión e non consume toda esa capacidade, a *cubeta* irase enchendo a unha velocidade e non terá penalización. Pero se o usuario baleira a cubeta máis rápido do que se enche, acabará totalmente baleira e entón a velocidade máxima á que poderá descargar é a velocidade de enchido da *cubeta*.

Como se pode ver, este tipo de algorimos pretenden favorecer as descargas de ata un certo tamaño, para penalizar as descargas grandes como as das aplicacións de P2P, descargar de películas, etc.

Os límites de ancho de banda permiten dous tipos de *cubetas*: As globais para un obxecto de rede (que por exemplo pode englobar a todos os equipos dunha aula ou un departamento) e por cliente, que só consume un equipo concreto.

Vexamos como configurar estes límites.

## Limitación de tráfico para conxuntos de equipos

• Limitación de tráfico para conxuntos de equipos

|                              | • |
|------------------------------|---|
| .imitación de Ancho de Banda |   |
| No hay require regio         |   |
| · ARADIR NUTVOLE DA          |   |

Supoñamos que a nosa intención e poñer un límite de descargas para unha aula determinada, de forma que se se supera ese límite entre todos os equipos da aula todos se verán penalizados e se limitará a velocidade para todos. Na configuración do **Proxy HTTP**, imos ao apartado de **Limitación de Ancho de Banda** e engadimos unha regra.

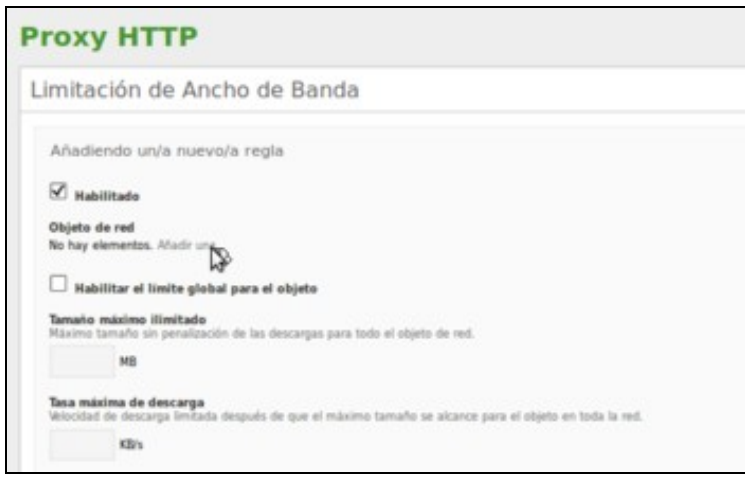

Temos que asignarlle un obxecto de rede que defina sobre que equipos vai actuar. Como non hai obxectos definidos, imos crear un xa dende aquí.

| Nuevo objeto                                                                               | × |
|--------------------------------------------------------------------------------------------|---|
| Nombre                                                                                     |   |
| aula1                                                                                      |   |
|                                                                                            |   |
| Poñémoslle un nome, como o nome da aula.                                                   |   |
|                                                                                            | × |
| Objetos ) aula1                                                                            |   |
| <b>Objetos ) aula1</b><br>Miembros                                                         |   |
| <b>Objetos ) aula1</b><br>Miembros                                                         |   |
| Objetos ) aula1<br>Miembros<br>No hay ningún/a miembro                                     |   |
| Objetos ) aula1<br>Miembros<br>No hay ningún/a miembro<br>AÑADIR NUEVO/A<br>HECHO CANCELAR |   |

Ao obxecto temos que engadirlle como mínimo un membro, así que picamos en Añadir nuevo/a

| Añadier   | do un/a nuevo/a miembro |
|-----------|-------------------------|
| Nombre    |                         |
| aulal     |                         |
| Dirección | IP                      |
| CIDR      | • 172.16.0.140 / 32 •   |
| Dirección | MAC Oncinent            |
| Direction |                         |
|           |                         |
| _         |                         |

Neste caso, imos meter dentro da aula o equipo Ubuntu da rede local, que ten a dirección IP 172.16.0.140.

| i) miemb | oro añadida                     |               |        |
|----------|---------------------------------|---------------|--------|
| embr     | 05                              |               |        |
|          |                                 |               |        |
| ANADI    | R NUEVO/A                       |               |        |
|          |                                 |               |        |
| Nombre   | Dirección IP                    | Dirección MAC | Acción |
| Nombre   | Dirección IP<br>172.16.0.140/32 | Dirección MAC | Acción |

•

Podemos engadir máis membros se queremos, pero imos quedarnos só con este e picamos en Hecho.

| Proxy HTTP                                                                                                    | • |
|----------------------------------------------------------------------------------------------------|---|
| Limitación de Ancho de Banda                                                                                                    |   |
| Atladiendo unos nuevota regla                                                                                                    |   |
| 2 matter                                                                                                    |   |
| Objetis de real                                                                                                    |   |
| + Infor                                                                                                    |   |
| C Restilier at loste global part at elgelo                                                                                                  |   |
| Senate materie limitade<br>Rentes tendes en analyzation de las inscargas para todo el estare de sel.                                        |   |
| 11 M                                                                                                    |   |
| Taxa materias de descaraça<br>Ministra de descaraça interior descara de estador formada ao alcanos para el obreto en todo to est.           |   |
| 2 601                                                                                                    |   |
| Babilitar Kenta per cliente.                                                                                                    |   |
| Maxima tamata da penalización per cliente<br>Maxima tamata de deservo en interior per cliente                                               |   |
| -                                                                                                    |   |
| Madeas vehicidad da desaranga per clienta<br>Madeas de desaran terdede larande de sua se elanas el transmistratoria terdet para cada cherte |   |
| 101                                                                                                    |   |
|                                                                                                    |   |
| · stars                                                                                                    |   |
| ASS                                                                                                    |   |

Establecemos que cando se descarguen máis de 10MB (entre todos, aínda que no noso caso só hai un equipo na aula) se limite a velocidade de conexión a 2KB/s.

| Proxy  | у нттр    |                          |                            |                                   |                                           |          |           |
|--------|-----------|--------------------------|----------------------------|-----------------------------------|-------------------------------------------|----------|-----------|
| 0 -    | e efectes |                          |                            |                                   |                                           |          |           |
| Limita | ción de A | ncho de Ban              | da                         |                                   |                                           |          |           |
| +      |           |                          |                            |                                   |                                           | <u> </u> | 9         |
| -      | Ban Bar   | lamanta matalma Mendeska | fans navena de Bossige - M | iona tanala in productit perducta | Machine colocided its Receipt per charter |          | -         |
| 8      | ***       |                          | 2486                       | Renam.                            | teriak:                                   | 0        | 1         |
|        |           |                          |                            |                                   | 10                                        | - XX     | news 10.0 |

## Vemos a regra engadida.

| + AAADIR NIEVEA    |        |   |
|--------------------|--------|---|
|                    |        | Q |
| Ronken Hambers     | Action |   |
|                    | 010    |   |
| configurar 10 - 10 |        |   |

Podemos modificar os obxectos de rede ou engadir novos obxectos de rede no apartado **Obxectos** dentro de **Rede**. Neste caso vemos o obxecto *aula1* que acabamos de crear, e se picamos no botón de **Membros**...

| 0  | zentyal con              | ~ | ny Edition 💷   |               | fine.        | ۹   | Ð    | •    | D. 464  | CAMBOS |
|----|--------------------------|---|----------------|---------------|--------------|-----|------|------|---------|--------|
| 0  | Dermont                  |   | Objetos ) aula | 1             |              |     |      |      | *       | •      |
| 15 | Column on the<br>Montech |   | Miembros       |               |              |     |      |      |         |        |
| ۰  | Same                     |   | -              |               |              | 0   |      |      |         | Q,     |
| 00 | Ant                      |   | -              | Brancis B     | Benerite MAC |     |      |      | Access  |        |
| 0  | Augustus                 |   | ant            | 11116-0140-00 |              |     |      | 0    | 1.0     | 1      |
|    | Gentler de<br>auftraure  |   |                |               |              | н . | 1.18 | 80.1 | Pages 1 | 2.3    |
| 趣  | States a                 |   |                |               |              |     |      |      |         |        |
| *  | Denine                   | 4 |                |               |              |     |      |      |         |        |
| G  | Comparison of<br>Polyage |   |                |               |              |     |      |      |         |        |

vemos o equipo engadido neste obxecto, que podemos modificar ou eliminar. Tamén podemos engadir novos membros. Despois deberemos gardar os cambios.

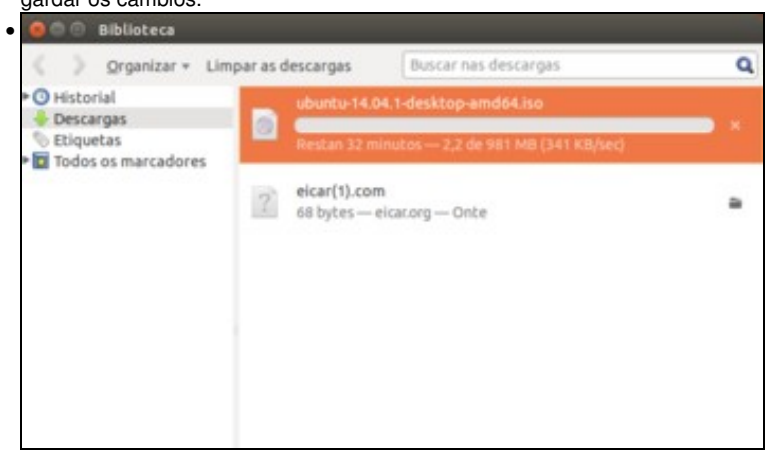

Convén esperar un certo tempo agora para que a *cubeta* se encha, xa que senón cando empecemos a probar no equipo cliente veremos que xa se nos limita a velocidade a 2KB/s. Así que, despois dun pequeno descanso, comezamos unha descarga dende o equipo cliente. Ao principio vemos que a velocidade é alta...

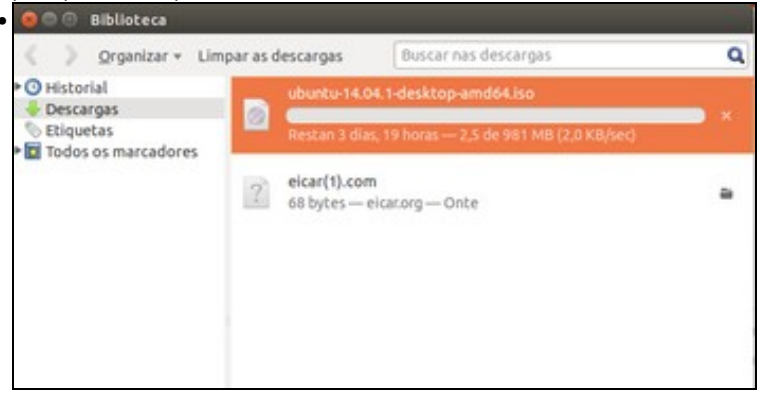

pero en canto baleiremos a cubeta, a velocidade de descarga limítase a 2KB/s.

## Limitación de tráfico por equipos

Seguramente a nosa estratexia de facer pagar dentro dunha mesma aula a xustos por pecadores provocará protestas entre os alumnos ¿Por que me penalizan a min se o que se está descargando pelis é o do lado? Podemos atender a estas protestas usando unha limitación de tráfico por equipos dentro da aula:

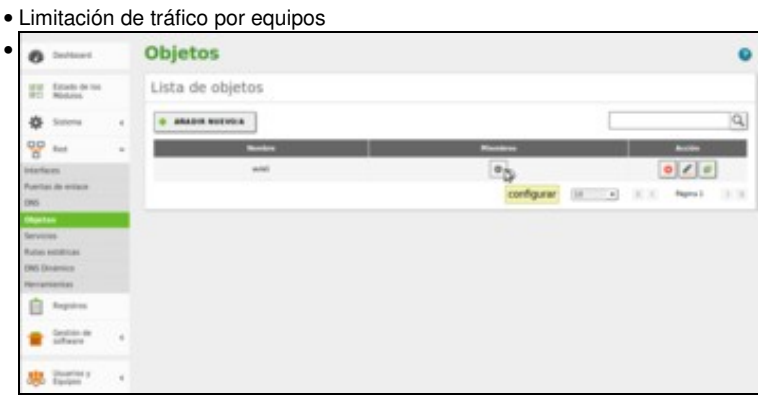

Para comprobar o funcionamento deste tipo de regra vai ser necesario que metamos na aula polo menos dous equipos. Imos ir á configuración do obxecto *aula1*.

| bjetos ) aula. | 1               |                | 0                 |
|----------------|-----------------|----------------|-------------------|
| liembros       |                 |                |                   |
| -              |                 |                | ٩                 |
| Battlere       | Directión @     | Direction HibC | Antile            |
| and            | 172.56.8.140/32 | 2              | 010               |
|                |                 | (58            | · K.C. Aprol N.H. |

Engadimos un novo membro.

|                          |                 |             |                  | 1 |
|--------------------------|-----------------|-------------|------------------|---|
| Añadiendo un/a nuevo/a n | niembro         |             |                  |   |
| Nambre                   |                 |             |                  |   |
| 80883-02                 |                 |             |                  |   |
| Direcchie IP             |                 |             |                  |   |
| CEDR - 172.36.0.130      | / 32 -          |             |                  |   |
| Direccles MAC Opcured    |                 |             |                  |   |
|                          |                 |             |                  |   |
|                          |                 |             |                  |   |
| + ARADIR CANCELAR        |                 |             |                  |   |
| AM                       |                 |             |                  |   |
|                          | Breecille, P    | Bresche HAC | Action           |   |
| and i                    | 172 14 6 146/12 | -           | 01.0             |   |
|                          |                 | 18          | T K C Repair 1 H |   |

| O mientri allatita |                 |                 |               |
|--------------------|-----------------|-----------------|---------------|
| Miembros           |                 |                 |               |
| -                  |                 |                 | 0             |
| Renter Co.         | Direction P     | Divensitien M&C | Acction       |
| and                | 172.14.8.146/32 | -               | 0/0           |
| autod 402          | 172.14.8.196/32 |                 | 010           |
|                    |                 | 30              | • K C Ngnal S |

Vemos os dous membros do obxecto.

| Proxy HTTP                                                                                                    |                            |
|----------------------------------------------------------------------------------------------------|----------------------------|
| Limitación de Ancho de Banda                                                                                                    |                            |
| · ARADIR NUTVOIA                                                                                                    |                            |
| Radollaude Digeto de Tanaste materimo Tana máteiros de Materina lamada al                                                                                                    | Nanima velocidad de Accide |
| and another production production per class                                                                                                    | initato O /                |
|                                                                                                    | 11 · E C April Debut       |
|                                                                                                    |                            |
|                                                                                                    |                            |
|                                                                                                    |                            |
|                                                                                                    |                            |
|                                                                                                    |                            |
|                                                                                                    |                            |
|                                                                                                    |                            |
|                                                                                                    |                            |
| noc agora a oditar a rogra do limitación do r                                                                                                    |                            |
| nos agora a eultar a regra de inflitación do a                                                                                                    | ancho de banda no proxy.   |
|                                                                                                    | ancho de banda no proxy.   |
| Limitación de Ancho de Banda                                                                                                    | ancho de banda no proxy.   |
| Limitación de Ancho de Banda                                                                                                    | ancno de banda no proxy.   |
| Umitación de Ancho de Banda<br>Idando regia                                                                                                    | ancho de banda no proxy.   |
| Limitación de Ancho de Banda                                                                                                    | ancno de banda no proxy.   |
| Limitación de Ancho de Banda                                                                                                    | ancno de banda no proxy.   |
| Limitación de Ancho de Banda                                                                                                    | ancno de banda no proxy.   |
| Umitación de Ancho de Banda                                                                                                    | ancno de banda no proxy.   |
| Limitación de Ancho de Banda                                                                                                    | ancno de banda no proxy.   |
| Limitación de Ancho de Banda<br>Editardo regia<br>Editardo regia                                                                                                    | ancno de banda no proxy.   |
| Limitación de Ancho de Banda Editardo regle  Editardo regle  Editardo regle  Idaditar a fregra de initiativa  Editardo regle  Idaditar a fregra de initiativa  Tenden ante initiativa  Tenden ante initiativa  Tende ante initiativa  Tenden ante initiativa  Tende ante initi                                                                                                    | ancno de banda no proxy.   |
| Limitación de Ancho de Banda Editardo regia Editardo regia Editard                                                                                                    | ancho de banda no proxy.   |
| Limitación de Ancho de Banda Editando regia Editando regia Editando regia Editado regia Editado regi                                                                                                    | ancho de banda no proxy.   |
| Limitación de Ancho de Banda  Editardo regia  Editardo regia                                                                                                    | ancho de banda no proxy.   |
| Limitación de Ancho de Banda<br>Editardo regia<br>Realitario<br>Realitario<br>Realitar | ancho de banda no proxy.   |
| Limitación de Ancho de Banda  Editardo regla  Reditar de fueltar a regira de minitación do a  Editardo regla  Reditar en testes  Editardo regla  Reditar en testes  Editar en testes  Editar en testes  E                                                                                                    | ancho de banda no proxy.   |
| Limitación de Ancho de Banda<br>Editardo regla<br>Editardo regla                                                                                       | ancho de banda no proxy.   |
| Limitación de Ancho de Banda  Editardo regia  Editardo regia                                                                                                    | ancho de banda no proxy.   |

Desactivamos o límite global e establecemos o mesmo límite pero por cliente: así cada equipo da aula ten unha *cubeta* de 10MB que se poden descargar sen penalización, pero se algún o supera se verá limitado na velocidade a 2KB/s.

| 0         | a actualizada |          |           |                          |                      |           |    |
|-----------|---------------|----------|-----------|--------------------------|----------------------|-----------|----|
| imita     | ción de       | Ancho de | Banda     |                          |                      |           |    |
|           | A GALLAN A    | 7        |           |                          |                      |           | -  |
|           |               | 1        |           |                          |                      |           |    |
| Habiltado |               | Emilada  | descarge. | penalización por cliante | descarge per cliente | Acción    |    |
| 8         | antal         | Hindado  | Illindado | 10 MB                    | 2 4865               | 01        |    |
|           |               |          |           |                          | 10 *                 | MC Papers | 19 |

Vemos a regra creada. Gardamos os cambios e podemos comprobalo nos equipos cliente. Un dos equipos poderá descargarse sen límite de velocidade ata chegar aos 10MB (ou o que teña na cubeta, se non está chea) que baixará a velocidade de descarga. Nese momento paramos a descarga nese equipo e reanudamos unha descarga que teñamos parada noutro equipo, que irá sen límite de velocidade ata chegar ao seu tope.

-- Antonio de Andrés Lema e Carlos Carrión Álvarez -- (xan 2015).